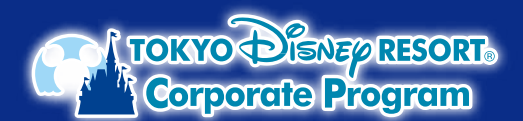

## 東京ディズニーリゾート<sub>®</sub>・コーポレートプログラム ディズニーeチケット購入時の コーポレートプログラム利用券の入力方法

3 お支払い情報を入力 ※ディズニーeチケットは、公式アプリに表示されますので、 スマートフォンと東京ディズニーリゾート公式アプリが コーポレートプログラム利用券をご利用する場合は、この画面での入力が必要です。 必要です。 「利用券を使用する」ボタンから利用券情報を入力してください。 ☆ バークチケット 東京ディズニーリゾート・コーポレ パークで遊ぶ日数と人数を入力し、 ートプログラム利用券 1デーバスボート 予約日、パークチケットを選択 必要な情報を入力してください。 残額はクレジットカード、またはスマートフォン 決済でのお支払いとなります。 2023年1月12日 (米) 東京ディズニーシー 複数枚利用する場合は 大人¥●●●● <1枚 中人¥●●●● ×1枚 小計(税込) 同じ動作を \*\*\*\*\* 順次くり返して 入力してください。 利用券の登録 TOKYO Dieney RESORT. W パークチケットの種類を選ぶ 選択した日付、パークで購入可能なパークチケッ 12345 12345 通いのんロロ、パークと病人可能はパークチクタ トのみ表示しています。多極が異なるパークチケ ットをまとめて購入することはできません。券種 ごとに分けてご購入ください。 合計 (税法) ¥ .... SALA LINE すべてのバークチケットを確認する パークチケット購入 () 1デーバスボート 0 日數 日付/バークを選び直す 大人 (18才以上) ⊖ 1 ↔ もどる 中人 (中学生・高校生) ¥●●●● 小人 (4才~小学生) ¥●●●● [利用券 なか面イメージ] (−) 0 (+) 人数を選ぶ 【オンラインでバークチケットを購入する場合 N 3.7 CI ⊖ 2 ⊕ 3 お支払い情報 他のお支払い方法と併用でコーポレートプロ グラム利用券もご使用いただけます。 A バークチケット 利用書を使用する 1 デーバスボート 2023年1月12日(木) 東京ディズニーシー お支払い方法 大人¥0000×1枚 中人¥0000×1枚 小計(税込) ¥ .... ここを選択! () クレジットカー ) 利用(補助)金額が高用されたことを確認し、予約・購入を確定する サイトの操作力法に関するお問い合せ先> パークチケット購入 もどろ パークを選ぶ 東京ディズニーランド 4 お支払い方法を入力 日付を選ぶ TANK 盛禧 お支払い方法 クレジットカードもしくはスマートフォン決済での "は入力必須項目です 2023年1月 お支払いとなります。 ○ クレジットカード ○ スマートフォン決済 0 0 . . ٠ ٠ O PavPav 14 . . . . . 18 20 21 . ٠ . . ٠ ٠ 22 23 24 25 26 27 29 5 購入内容の確認 . ご購入手続き画面内に お支払い情報 ิก 22 コーポレートプログラム利用券が 東京ディズニーリゾート・コーポレートプログラム利 登録されているかをご確認ください。 0000 00000 00000 : +3,000 ログイン 2) お支払い金額には、利用(補助)金額を含む ご購入内容の明細 パークチケットの合計金額が表示されます。 ディズニーアカウント(ユーザーID)で パークチケット DISNEPTAON ご請求時には、利用(補助)金額が ログイン、または新規ユーザー登録情報を 1デーバスボート 差し引かれます。 ログイン 入力の上、ログイン。 2023年1月12日(木) 東京ディズニーシー 大人¥●●●● \*1枚 中人¥●●●● \*1枚 小計(税込) \*\*\*\*\* お支払い金額(税込) ื่ก ディズニーアカウントを新規登 🔽 同意する 予約・購入の確定後に 予約・購入を確定する ご注意 コーポレートプログラム利用券を 登録することはできません。 もどる

※写真・イラストはイメージです。購入方法、購入画面は変更となる場合があります。

©Disney

「東京ディズニーリゾート・オフィシャルウェブサイトの予約購入ページ」の操作方法については同サイト内(https://plan.tokyodisneyresort.jp/guide-top.html)にてご案内して いるほか、専用コールセンター「東京ディズニーリゾート・オンライン予約・購入サポートデスク」(電話:0570-00-1928 受付時間:10:00~15:00年中無休)もご用意しております。